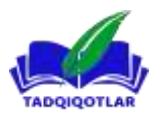

## FUZZY MODULI YORDAMIDA NOQAT'IY BOSHQARISH SISTEMALARNI QURISH.

Yoʻldashev Akmaljon Valijon oʻgʻli Toshkent kimyo toxnologiya institute Yangiyer filiali "Avtomatika va texnoligik jaryonlar" kafedrasi Normatov Yigitali Saydulla oʻgʻli Toshkent kimyo toxnologiya institute Yangiyer filiali "Avtomatika va texnoligik jaryonlar" kafedrasi Nazarov Shodmonqul Shavkat o'g'li Toshkent kimyo texnologiya instituti, Yangiyer filiali 401-22 AB guruh talabasi Xoliqov Shoxid Ubaydulla o'g'li Toshkent kimyo texnologiya instituti, Yangiyer filiali 401-21 AB guruh talabasi

Annotatsiya: Ushbu maqolada fuzzy moduli yordamida noqat'iy boshqarishni sistemalarni qurishning oddiy turini matlab dasturi yordamida koʻrish mumkin. Matlab dasturida fuzzy logic kutubxonasi mavjutligidan foydalangan holda sistemalarning mamdani tipining kompyuter loyihasini yaratdik va bu loyiha bizga noqat'iy mantiq haqidagi tassavurlarni beradi. Avtomatik boshqarish sistemaning asosiy loyihalash bosqichlarini noaniq mantiqiy xulosa hosil qilish misoli sifatida ko'rib chiqib, so 'ngida sintezlangan noaniq tizimga muvofiq "kirish-chiqish" yuzasi keltiriladi.

Kalit so'zlar: noaniq mantiq, funksiya, muloqot ounasi, lingvistik, gaussmf, trimf, urta, fuzzy, fis-redaktor, minimum, maxsimum, gragik.

## Sistemalarni Mamdani tipida loyihalash

Mamdani tipida avtomatik boshqarish sistemaning asosiy loyihalash bosqichlarini noaniq mantiqiy xulosa hosil qilish misoli sifatida ko'rib chiqamiz.

Yuqorida keltirilgan kattaliklarga mos keluvchi noaniq mantiqiy xulosa tizimini qurish navbatdagi buyruqlar ketma-ketligini bajarish orqali tashkil qilinadi:

Buyruq 1. Asosiy fis-redaktorini yuklash uchun buyruqlar satriga fuzzy so'zini yozamiz. Undan keyin 1-rasmda ko'rsatilgan yangi grafik oyna ochiladi.

Buyruq 2. Ikkinchi kirish o'zgaruvchisini qo'shamiz. Buning uchun Edit menyusidan Add input buyrug'ini tanlaymiz.

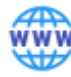

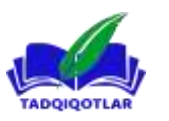

TADQIQOTLAR jahon ilmiy – metodik jurnali

| FIS Editor: Untitled          |          |              | – 🗆 🗙            |         |
|-------------------------------|----------|--------------|------------------|---------|
| File Edit View                |          |              |                  |         |
| x1<br>x2                      |          | Unti<br>(mam | tled<br>dani)    | y       |
| FIS Name: Untitle             | ed       |              | FIS Type:        | mamdani |
| And method                    | min      | ~            | Current Variable |         |
| Or method                     | max      | ¥            | Name             | У       |
| Implication                   | min      | ~            | Type             | output  |
| Aggregation                   | max      | ¥            |                  | [0 1]   |
| Defuzzification               | centroid | ¥            | Help             | Close   |
| Renaming output variable 1 to | "У"      |              |                  |         |

## 1-rasm. FIS-Editor muharrir oynasi

Buyruq 3. Birinchi kirish o'zgaruvchisini qayta nomlaymiz. Buning uchun input1 bloki ustiga sichqonchaning chap tugmasini bir marta bosib joriy nomni o'zgartilish maydonchasiga x1 belgisini kiritamiz va "Enter" tugmasini bosamiz.

Buyruq 4. Ikkinchi kirish o'zgaruvchisini nomini o'zgartiramiz. Buning uchun input2 bloki ustiga sichqonchaning chap tugmasini bir matra bosamiz va joriy nomni o'zgartirish maydonchasiga x2 belgisini kiritib "Enter" tugmasini bosamiz.

Buyruq 5. Chiqish o'zgaruvchisini nomini o'zgartiramiz. Buning uchun output1 bloki ustiga sichqonchaning chap tugmasini bir mata bosib joriy nomni o'zgartirish maydonchasiga y belgisini kiritamiz va "Enter" tugmasini bosamiz.

Buyruq 6. Tizimga nom beramiz. Buning uchun File menyusidan Export menyu osti buyrig'ini, u yerdan to file buyrug'ini tanlab nom beramiz, masalan, Genius.

Buyruq 7. Tegishlilik funksiyasi muharririga o'tamiz, buning uchun  $x_1$  bloki ustiga sichqonchaning chap tugmasini ikki marta bosamiz.

Buyruq 8. x<sub>1</sub> o'zgaruvchining o'zgarish diapazonini kiritamiz. Buning uchun Range maydonchasiga -10 1 ni yozamiz (3.2-rasmga qarang) va "Enter" tugmasini bosamiz.

Buyruq 9. x<sub>1</sub> o'zgaruvchining tegishlilik funksiyasini beramiz.

Bu o'zgaruvchini lingvistik baholash uchun gaussmf shaklidagi tegishlilik funksiyasidan 3 ta term ko'plikdan foydalanamiz. Buning uchun Edit menyusidan Add MFs... buyrug'ini tanlaymiz. Natijada tegishlilik funksiyasi soni va turini tanlash

32

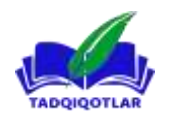

uchun muloqot oynasi hosil bo'ladi. Hosil bo'lgan muloqot oynasidan MF type maydonchasidan gaussmf shaklidagi tegishlilik funksiyasi turini va Number of MFs maydonchasidan 3 termni tanlaymiz. Keyin "Enter"ni bosamiz.

Buyruq 10. x<sub>1</sub> o'zgaruvchi termga nom beramiz. Buning uchun birinchi tegishlilik funksiyasi grafigiga sichqonchaning chap tugmasini bir marta bosamiz (2-rasmga qarang). Keyin termga Name maydonchasiga nom beramiz, masalan Past va "Enter" tugmasini bosamiz. Keyin ikkinchi tegishlilik funksiyasi grafigiga sichqonchaning chap tugmasini bir marta bosib termga Name maydonchasiga nom beramiz, masalan Urta va "Enter"ni bosamiz. Yana bir marta sichqonchaning chap tugmasini uchinchi tegishlilik funksiyasi grafigiga bosib termga Name maydonchasiga nom beramiz, masalan Yuqori va "Enter"ni bosamiz. Natijada 2-rasmda ko'rsatilgan grafik oynaga ega bo'lamiz.

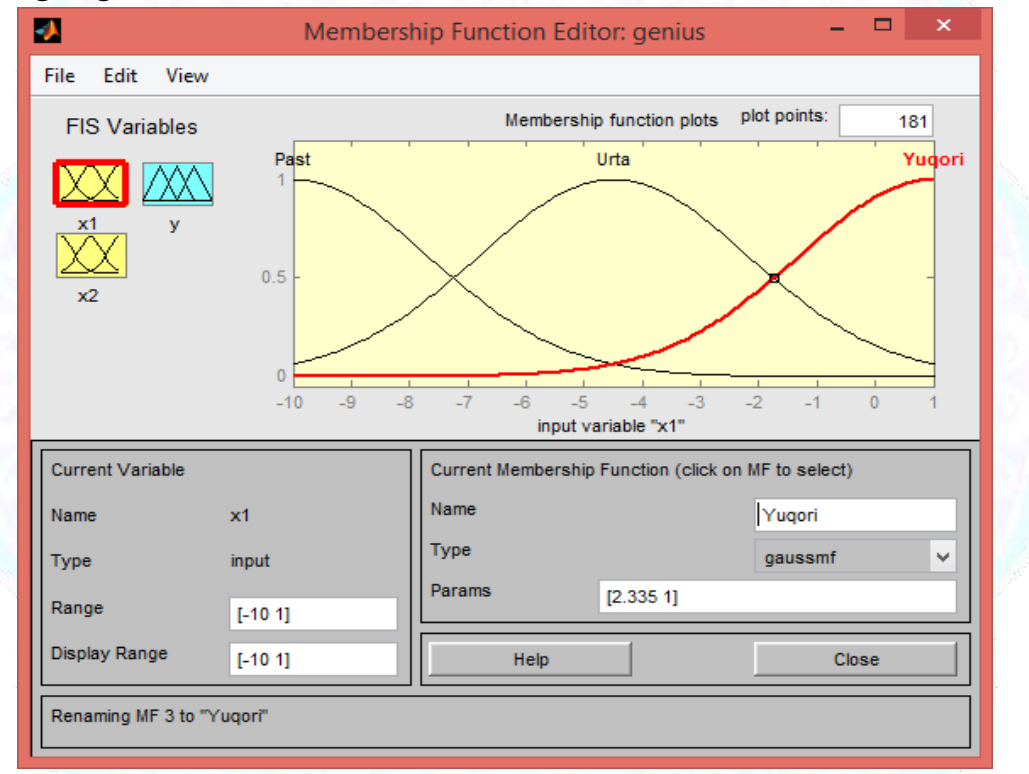

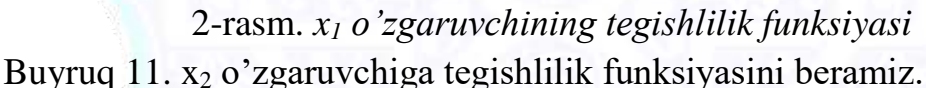

Bu o'zgaruvchini lingvistik baholash uchun trimf shaklidagi tegishlilik funksiyasidan 5 ta term ko'plikdan foydalanamiz. Buning uchun  $x_2$  blok ustiga sichqonchaning chap tugasini bosish yordamida  $x_2$  o'zgaruvchini faollashtiramiz.  $x_2$ o'zgaruvchiga o'zgarish diapazonini beramiz. Range maydonchasiga -5 2 ni kiritamiz va "Enter"ni bosamiz (3- rasmga qarang). Keyin Edit menyusidan Add MFs... buyrug'ini tanlaymiz. Hosil bo'lgan muloqot oynasidan MF type maydonchasidan trimf tegishlilik funksiyasi turini va Number of MFs maydonchasidan 5 termni tanlaymiz. Keyin "Enter"ni bosamiz.

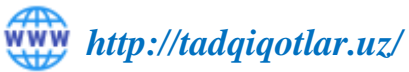

TADQIQOTLAR jahon ilmiy – metodik jurnali

Buyruq 12. 10 buyruqqa keltirilganidek  $x_2$  o'zgaruvchi term nomini beramiz:

Past, Past Utra, Urta, Yuqori Urta, Yuroqi. Natijada 3.3-rasmda ko'rsatilgandek grafik oyna hosil bo'ladi.

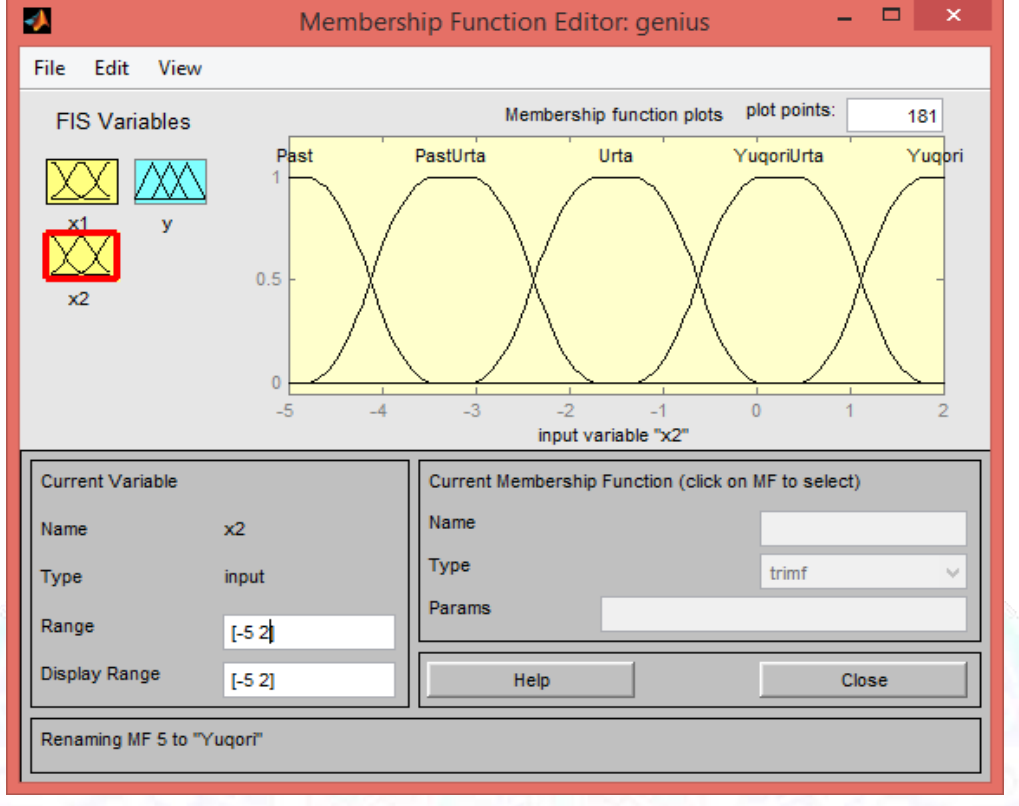

3-rasm. x2 o'zgaruvchining tegishlilik funksiyasi

Buyruq 13. O'zgaruvchi y ning asboblar funksiyasini beramiz. Bu o'zgaruvchini lingvistik baholash uchun trapmf shaklidagi tegishlilik funksiyasidan 3 ta term ko'plikdan foydalanamiz. Buning uchun y blok ustiga sichqonchaning chap tugasini bosish yordamida y o'zgaruvchini faollashtiramiz. y o'zgaruvchiga o'zgarish diapazonini beramiz. Range maydonchasiga -25 25 ni kiritamiz va "Enter"ni bosamiz (4- rasmga qarang). Keyin Edit menyusidan Add MFs... buyrug'ini tanlaymiz. Hosil bo'lgan muloqot oynasidan MF type maydonchasidan trapmf shaklidagi tegishlilik funksiyasi turini va Number of MFs maydonchasidan 5 termni tanlaymiz. Keyin "Enter"ni bosamiz.

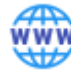

http://tadqiqotlar.uz/

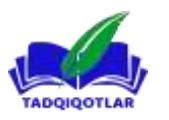

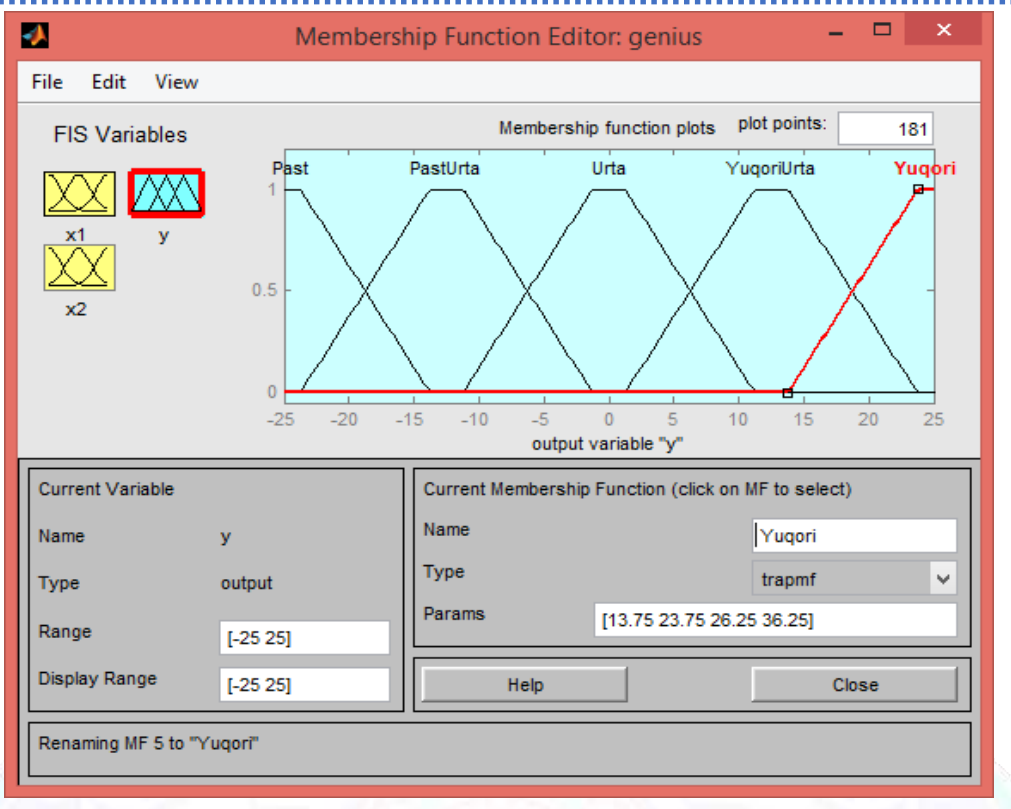

4-rasm. y o'zgaruvchining tegishlilik funksiyasi

Buyruq 14. 10 buyruqda keltirilganidek y o'zgaruvchi term nomini beramiz: Past, Past Utra, Urta, Yuqori Urta, Yuroqi. Natijada 4-rasmda ko'rsatilgan grafik oyna hosil bo'ladi.

Buyruq 15. RuleEditor ma'lumotlar bazasining muharririga kiramiz. Buning uchun Edit menyusidan Edit Rules... buyrug'ini tanlaymiz.

Buyruq 16. 5-rasmda tasvirlangandek grafikning tashqi ko'rinishi asosida navbatdagi to'qqizta qoidani ta'riflaymiz:

Agar  $x_1$ =Utra, u holda y=Urta;

Agar  $x_1$ =Past va  $x_2$ =Past, u holda y=Yuqori;

Agar  $x_1$ =Past va  $x_2$ =Yuqori, u holda y=Yuqori;

Agar x<sub>1</sub>=Yuqori va x<sub>2</sub>=Yuqori, u holda y=Yuqori Urta;

Agar  $x_1$ =Yuqori va  $x_2$ =Past, u holda y=Yuqori Urta;

Agar  $x_1$ =Yuqori va  $x_2$ =Urta, u holda y=Urta;

Agar  $x_1$ =Past va  $x_2$ =Urta, u holda y=Past;

Agar  $x_1$ =Yuqori va  $x_2$ =Yuqori Urta, u holda y=Urta;

Agar  $x_1$ =Yuqori va  $x_2$ =Past Urta, u holda y=Urta;

Qoidalarni kiritish uchun muvofiq termlar kombinatsiyasini tanlab Add rule tugmasini bosamiz. Hamma to'qqizta qoidani kiritgandan so'ng 5-rasmda ko'rsatilgan ma'lumotlar bazasining muharriri hosil bo'ladi. Har bir qoida oxirida kelgan qavs ichidagi raqam o'zining qoidaga mos keluvchi vazn koeffitsientini ko'rtasatadi.

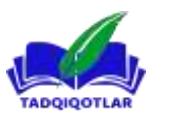

| File Edit View                                                                                                    | Options                                                                                                    |                                                                               |
|----------------------------------------------------------------------------------------------------|----------------------------------------------------------------------------------------------------|-------------------------------------------------------------------------------|
|                                                                                                    | options                                                                                                    |                                                                               |
| 1. If (x1 is Urta) ther<br>2. If (x1 is Past) and<br>3. If (x1 is Past) and<br>4. If (x1 is Yuqori) a<br>5. If (x1 is Yuqori) a<br>6. If (x1 is Yuqori) a<br>7. If (x1 is Past) and<br>8. If (x1 is Yuqori) a<br>9. If (x1 is Yuqori) a | (y is Urta) (1)<br>(x2 is Past) then (y is Yuqori) (1)<br>(x2 is Yuqori) then (y is Yuqori) (1)<br>nd (x2 is Yuqori) then (y is YuqoriUrta) (1)<br>nd (x2 is Past) then (y is YuqoriUrta) (1)<br>nd (x2 is Urta) then (y is Urta) (1)<br>(x2 is Urta) then (y is Urta) (1)<br>nd (x2 is YuqoriUrta) then (y is Urta) (1)<br>nd (x2 is PastUrta) then (y is Urta) (1) |                                                                               |
| If x1 is Past vurta<br>Yuqori none v                                                                                                    | and<br>x2 is<br>Past<br>PastUrta<br>Urta<br>VuqoriUrta<br>YuqoriUrta<br>Yuqori v                                                                                                    | Then y is<br>Past<br>PastUrta<br>Urta<br>YuqoriUrta<br>YuqoriUrta<br>Yuqori v |
| Connection -                                                                                                    | Weight:   1 Delete rule Add rule Change rule                                                                                                    | < >>                                                                          |

5-rasm. RuleEditor da ma'lumotlar bazasi

Buyruq 17. Yaratilgan tizimni saqlaymiz. Buning uchun File menyusidan Export menyu osti buyrug'ini, u yerdan to File buyrug'ini tanlaymiz.

6-rasmda noaniq mantiqiy xulosa ko'rinish oynasi keltirilgan. Bu oyna View menyusidan View rules buyrug'i orqali faollashtiriladi. Input maydonchasida mantiqiy natijani amalga oshirish uchun kirish o'zgaruvchisining qiymati ko'rsatiladi.

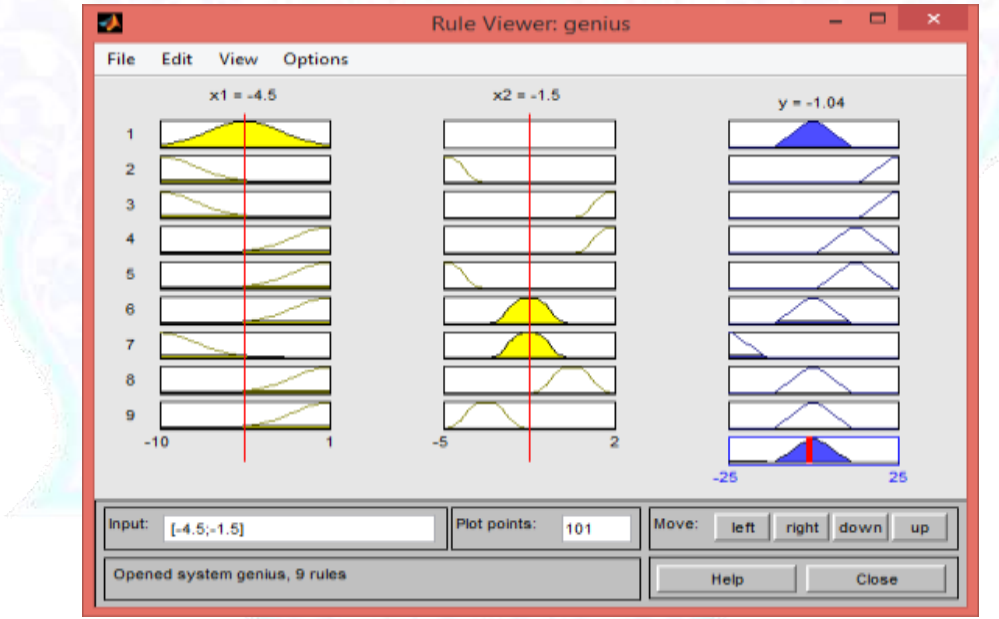

6-rasm. RuleViewer da noaniq mantiqiy xulosaning ko'rinishi

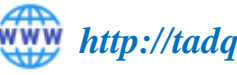

http://tadqiqotlar.uz/

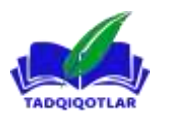

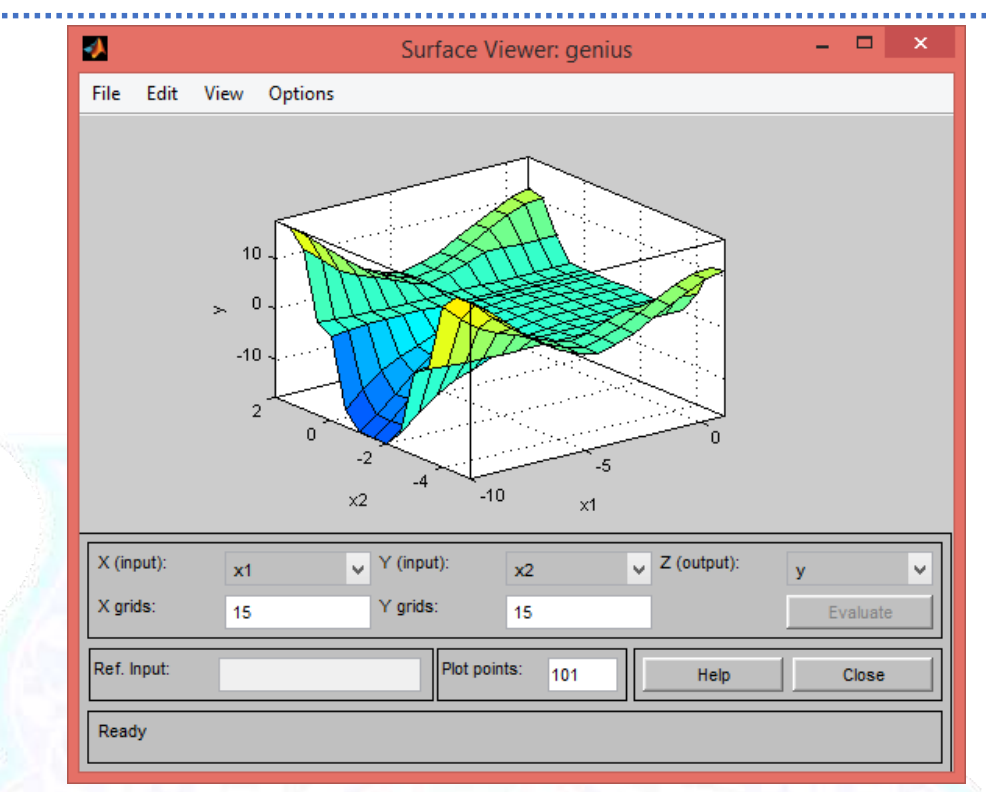

7-rasm. SurfaceViewer oynasida "kirish-chiqish" yuzasi

7-rasmda sintezlangan noaniq tizimga muvofiq "kirish-chiqish" yuzasi keltirilgan. Bu oynani holis qilish uchun View menyusidan view surface... buyrug'idan foydalaniladi. 7-rasmni tasvirlaganimiz holda xulosa qilish mumkin, ya'ni noaniq qoidalar murakkab chiziqli bog'liqlikni yetarlicha yaxshi ta'riflashi mumkin.

## FOYDALANILGAN ADABIYOTLAR

- Aliev R.A., Aliev R.R. Teoriya intellektualnых sistem. -Baku: Chashыoglы, 2001. -720 s.
- 2. Avxadeev V.V. Avtomatizatsiya protsessov upravleniya mnogostadiynыmi ximiko-texnologicheskimi protsessami po pokazatelyam kachestva (na primere protsessa sinteza dixlorpropanolov): Dis. kand. tex. nauk. Ufa: UGATU, 2005. 158 s.
- 3. Adaptivnыe sistemы prinyatiya nechetko-logicheskix resheniy: Monografiya / V.G. Rubanov, V.S. Titov, M.V. Bobыr. Belgrad.: BGTU, 2015. 237 s.
- 4. Artemova S.V. Metodologiya postroeniya intellektulnayaыx informatsionnoupravlyayuщix sistem teplo-texnologicheskimi apparatami: diss... dok. texn. nauk. –Tambov: TGTU, 2014. –425s.
- 5. Afanasenko A.G. Upravlenie protsessom karbonizatsii v proizvodstve kalsinirovannoy sodы po pokazatelyam kachestva produksii // Avtoreferat dissertatsii na soiskanie uchenoy stepeni kandidata texnicheskix nauk Ufa 2008.
- 6. Arsenev G. N. Sintez nechetkix regulyatorov dlya sistem regulirovaniya temperaturы teplonositeley / G.N. Arsenev, V.Yu. Tereщenko // Informatsionnoizmeritelnыe i upravlyayuщie sistemы. – 2011. – №7 – S. 59- 65.
- 7. Analiz vidov neopredelennosti informatsii, xarakternыx dlya protsessa upravleniya slojnыmi sistemami. URL: <u>http://www.plink/ru/tnm/gl11htm</u>.

37

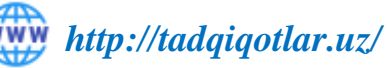